## S ₩ ∂ N S O N (360° 商品チェック)ご利用手順

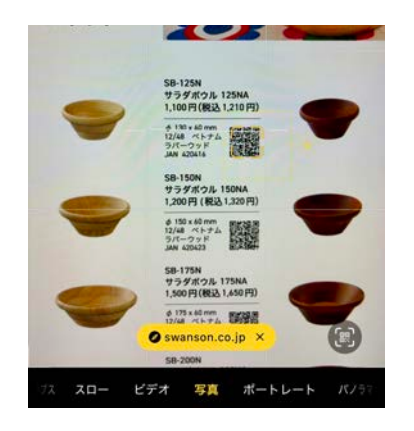

## 1 QRコードを読み込む

iOSが搭載されたスマートフォン / タブレットの「カメラ」アプリ でQRコードを読み込んでください。「カメラ」アプリがQRコード を認識すると、画面下部に黄色地のリンクが表示されるのでタップ します。

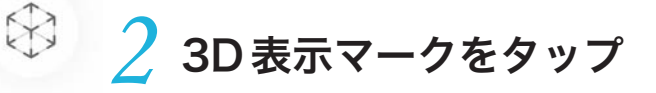

ブラウザ上に商品の画像が表示されます。画面右上の立方体マーク (3D 表示マーク)をタップしてください。

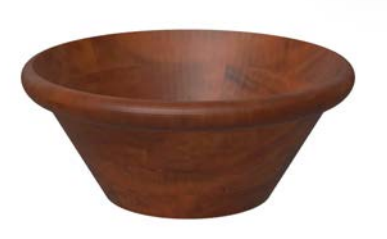

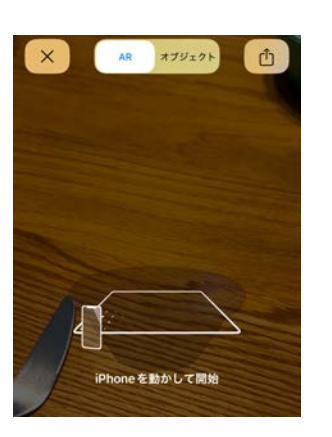

## 3D 画像を呼び出す

ー旦カメラが起動するので、画面上部の「オブジェクト」を選択 します。カメラが終了し、画面上に商品の 3D 画像が表示されます。

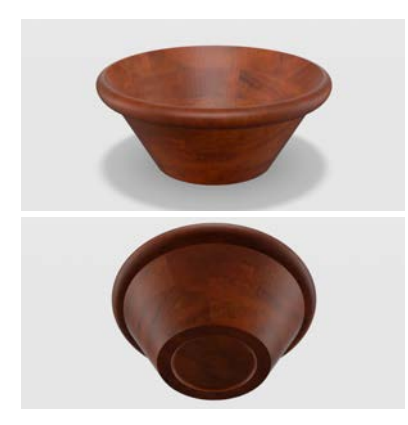

お好きな角度から商品を確認

スマホの画面をタッチすると、3D 画像を動かしてお好きな角度か ら商品を確認することができます。